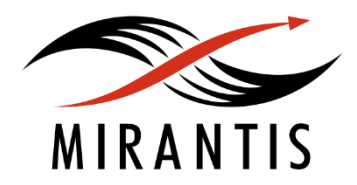

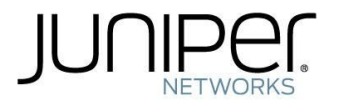

# INSTALLATION RUNBOOK FOR Juniper vMX

Application Type: vMX Version: MOS Version: OpenStack version: 12VNF virtual router 15.1F5-S1.5 8.0 Liberty 1 Introduction 1.1 Target Audience 2 Application Overview 2.1 Juniper vMX Overview 3 Joint Reference Architecture 4 Physical & Logical Network Topology 5 Installation & Configuration 5.1 MOS environment preparation 5.1.1 MOS installation 5.1.2 Creation of OpenStack environment 5.1.3 Health Check Results 5.2 vMX installation steps 6 Basic verification on vMX

# 1 Introduction

This document is to serve as a detailed Deployment Guide for Juniper vMX (MOS) deployed with Mirantis OpenStack (MOS). This document describes the reference architecture, installation steps for validated vMX with Mirantis OpenStack, limitations and testing procedures.

### 1.1 Target Audience

This guide is designed for OpenStack Administrators who are deploying Juniper vMX with Mirantis OpenStack.

## 2 Application Overview

## 2.1 Juniper vMX Overview

Juniper vMX router is a virtual version of the MX Series 3D Universal Edge Router. Like the MX Series router, the vMX router runs Junos Operating System (Junos OS) and supports Junos OS packet handling and forwarding modeled after the Trio chipset. Configuration and management of vMX routers are the same as for physical MX Series routers, allowing you to add the vMX router to existing network without having to update your Operations Support Systems (OSS).

vMX runs on an industry-standard x86 server with Linux operating system, applicable third-party software, and the Kernel-based Virtual Machine (KVM) hypervisor. vMX software components come in one software package. As part of the package, an orchestration script is included, which encompasses a configuration file that you may customize for your vMX deployment. You may also install multiple vMX instances on one server.

vMX consists of two virtual machine (VM) components:

• Virtual Control Plane (VCP)—Also known as vRE, a virtual machine that runs Junos OS Routing Engine and FPC microkernel software.

• Virtual Forwarding Plane (VFP)—Also known as vPFE, a virtual machine that runs the Packet Forwarding Engine, referred to as RIOT, which is modeled after the Trio chipset. vMX traffic comes in through the physical NICs of the host and is sent into the VFP VM through virtual NICs using SR-IOV (device pass-through) or virtio (paravirtualized device drivers). The vPFE image contained in the ISO is only a virtio version.

The connectivity between the two VMs is managed through the following networks:

- Internal network (br-int) for communication between the VCP and the VFP
- External network (br-ext) for management access to the VMs

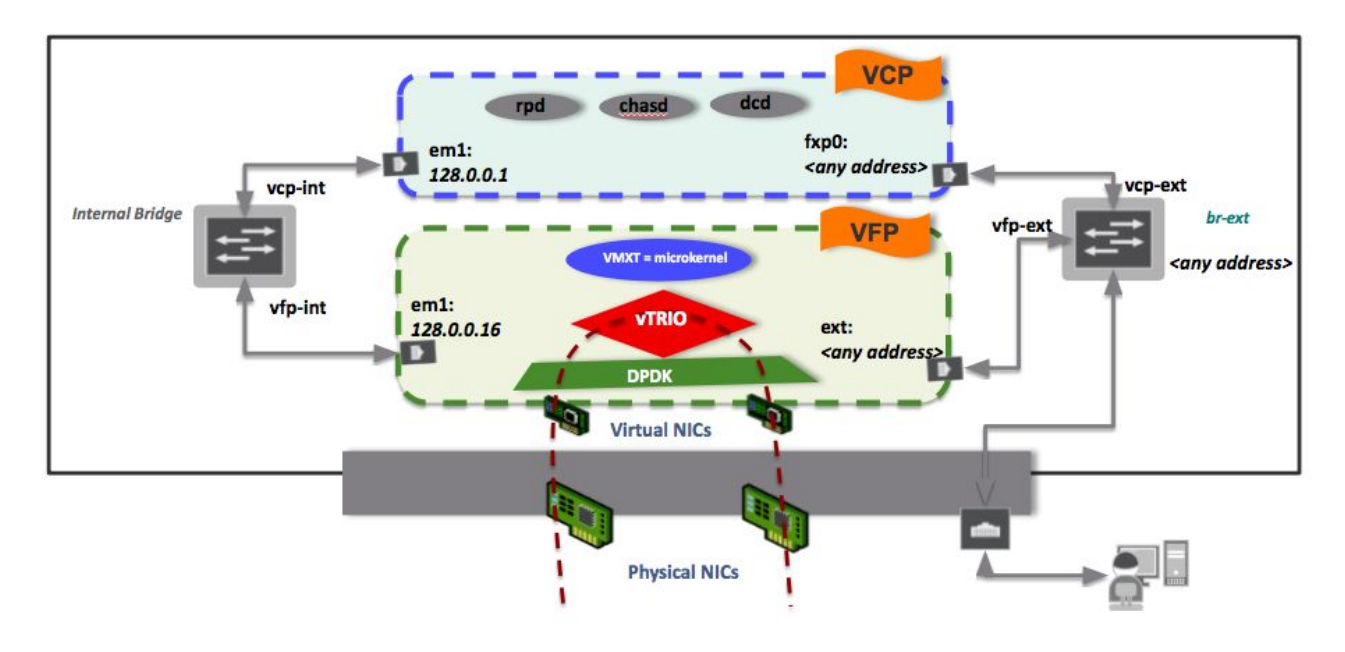

Figure 1 vMX Architecture

# 3 Joint Reference Architecture

The reference architecture used for this run book is as follow:

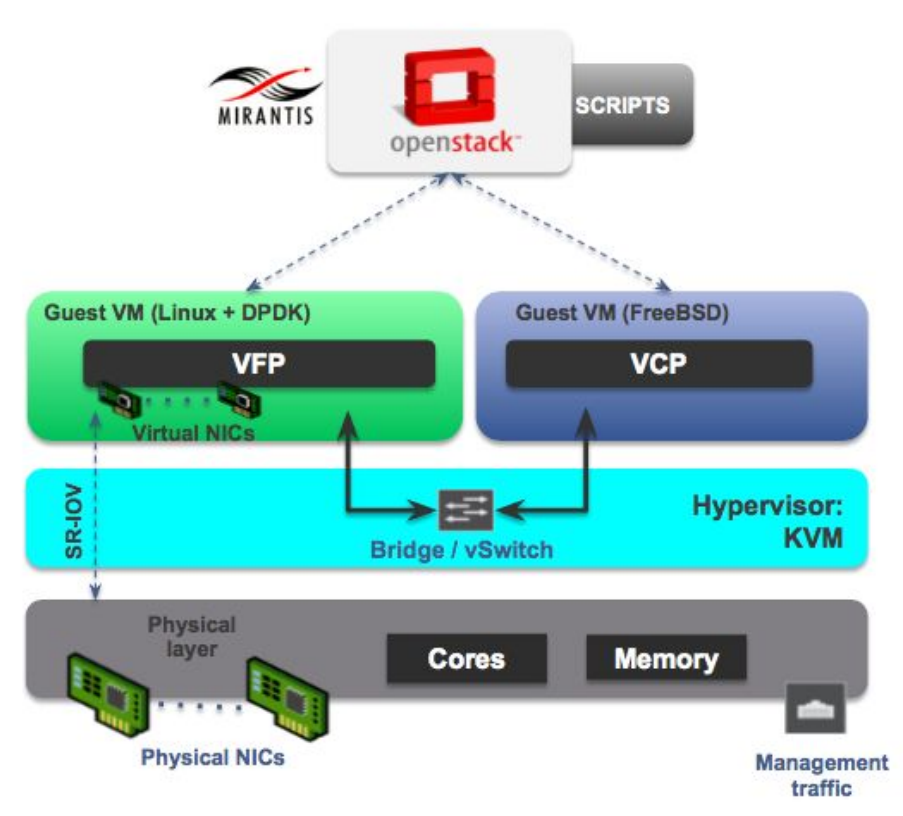

Figure 2 vMX joint architecture with Mirantis OpenStack

Below are the high level steps to bring up vMX on Mirantis OpenStack:

1. Creation of OpenStack environment

Download and install MOS 8.0

- Preinstall checks
   Check versions of OS, grub, kernel, KVM, libvirt, virsh connectivity test to QEMU, IXGBE

   Setup internals
  - Create and Deploy Mirantis OpenStack environment
- Bring up vMX
   Bring up VCP and VFP
   Affinities CPU Cores for best performance

OpenStack Heat template is also developed for vMX deployment, and the workflow is illustrated as follow:

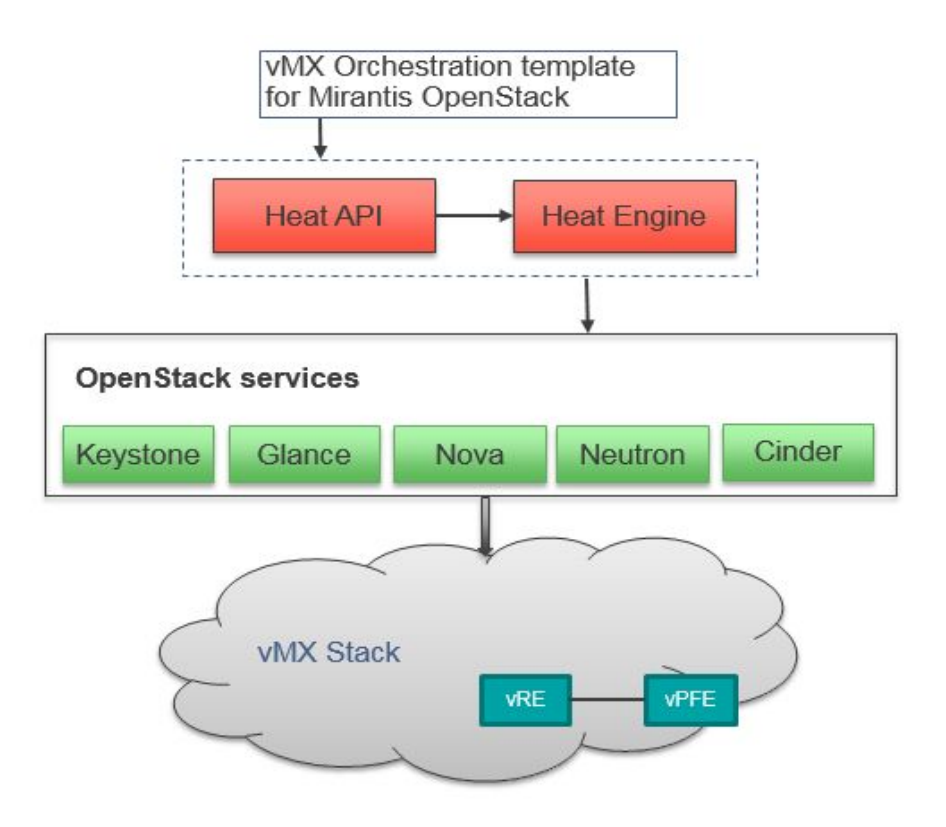

Figure 3 Heat template basic workflow on MOS 8.0

## 4 Physical & Logical Network Topology

The setup and testing in this runbook will be based on the logical and physical topology outlined in *Figure 4*.

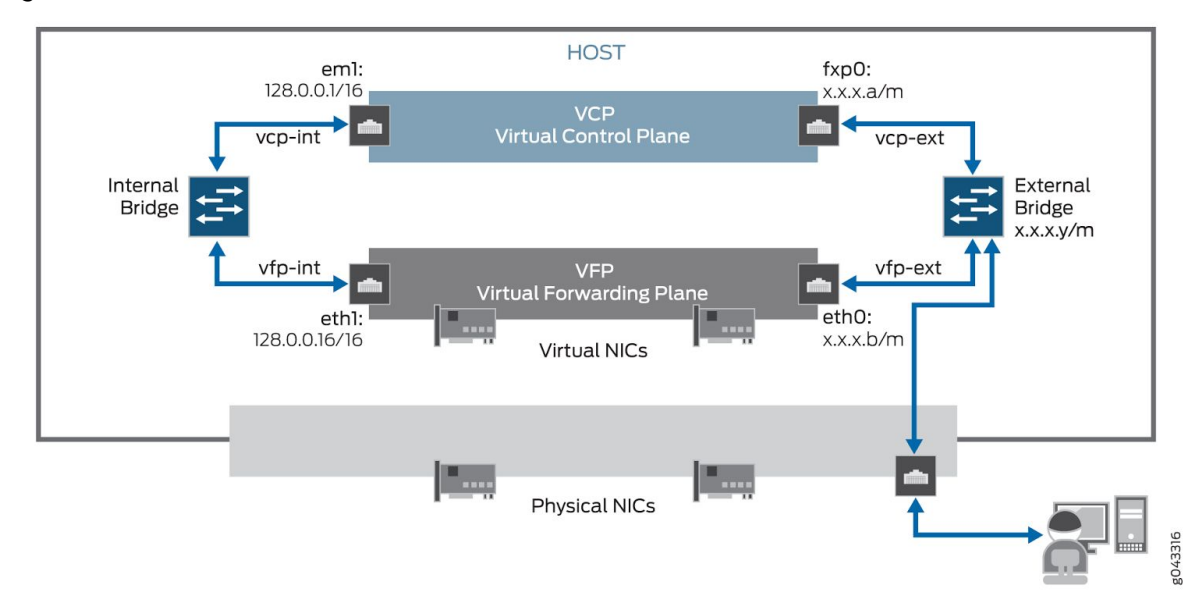

Figure 4 vMX topology on Mirantis OpenStack

# 5 Installation & Configuration

#### Hardware Requirements

Below are the hardware requirements to run the vMX image on Mirantis OpenStack.

#### Table 1 - Hardware Configuration

| Component          | Values                                                                                                    |
|--------------------|----------------------------------------------------------------------------------------------------|
| CPU                | For lab simulation and low performance (less than 100 Mbps) use cases, any x86 processor (Intel or AMD) with VT-d capability. Be sure to specify the vPFE_lite image in the vmx.conf file.<br>For all other use cases, Intel Ivy Bridge processors or later are required.<br>Example of Ivy Bridge processor: Intel Xeon E5-2667 v2 @ 3.30 GHz 25 MB Cache<br>For Single Root I/O Virtualization (SR-IOV) NIC type, use Intel 82599-based<br>PCI-Express cards (10 Gbps) and Ivy Bridge processors. |
| Memory             | Minimum: 10 GB (2 GB for VCP, 6 GB for VFP, 2 GB for host OS)                                                                                                    |
| Storage            | Local or NAS<br>Each vMX instance will require ~1G of disk storage                                                                                                    |
| Other requirements | Hyperthreading: Not recommended<br>NIC: Intel 82599 for 10GBE                                                                                                    |

#### Software Requirements Table 2 - vMX Packaging

| Directory / Filename | Description                                                                                                    |
|----------------------|----------------------------------------------------------------------------------------------------|
| build/               | Location where the different vmx instances are installed by the orchestration scripts                                                                                                    |
| config/              | Where the example scripts are located:<br>vmx.conf – Configuration file for defining vMX parameters.<br>vmx-junosdev.conf – vMX interface binding file.<br>All configuration files are in the YAML Format.                                                                                                    |
| docs/                | Location of this document                                                                                                    |
| env/                 | OS environment settings                                                                                                    |
| images/              | The VM images are located here:<br>jinstall64-vmx-*.img – Software image file for VCP.<br>vmxhdd.img – Software image file for VCP file storage.<br>vPFE_lite-*.img – Software image file for VFP (lite version).<br>Use this image for lab simulation and low performance (less than 100 Mbps)<br>applications.<br>vPFE_*.img – Software image file for VFP (performance version). |
| scripts/             | Juniper Networks orchestration scripts.                                                                                                    |
| vmx.sh               | Main orchestration script.                                                                                                    |

The directory structure is as follows:

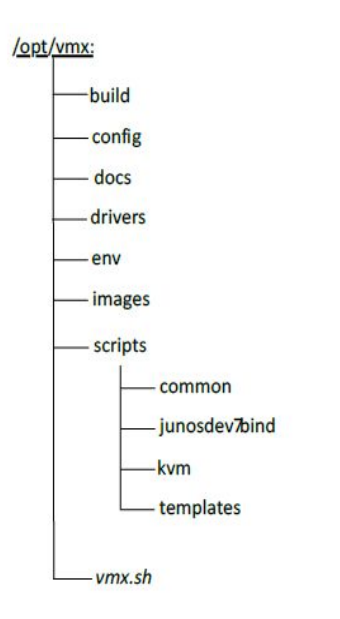

## 5.1 MOS environment preparation

Compute node must be a bare metal node, as Juniper vMX does not support nested virtualization.

5.1.1 MOS installation

#### 5.1.2 Creation of OpenStack environment

Using Fuel Web UI the following cluster was created:

- OS Ubuntu 14.04
- Mode HA
- Hypervisor KVM
- Networking Neutron + VLAN/VXLAN
- Storage any
- Additional services any

#### Steps:

- 1. Download 8.0 MOS ISO from <u>Mirantis website</u>.
- 2. <u>Boot the Fuel Master node</u>.
- 3. <u>Create a new OpenStack environment</u> in the following configuration:
  - a. KVM as hypervisor
  - b. Neutron+VLAN or VXLAN as networking option
- 5.1.3 Health Check Results

OpenStack Testing Framework (OSTF also known as Health Checks) provides ability to verify the cluster operability in the post-deployment stage. You can find more information about Health Checks in the official <u>Mirantis OpenStack documentation</u>.

#### 5.2 vMX installation steps

- 1. Please contact with Juniper to obtain vMX images and vMX Heat template.
- 2. Create Glance images:

```
# glance image-create --min-disk 20 --min-ram 2048 --property hw_cdrom_bus=ide
--property hw_disk_bus=ide --property hw_vif_model=e1000 --file
jinstall64-vmx-15.1F5-S1.5-domestic.img --name VCP
# glance image-create --min-disk 4 --min-ram 8192 --property hw_cdrom_bus=ide
--property hw_disk_bus=ide --property hw_vif_model=virtio --file vFPC-20160503.img
--name VFP
```

- Create flavors for vMX according to its <u>requirements</u>:
   # nova flavor-create VCP auto 2048 20 1
  - # nova flavor-create VFP auto 8192 4 3
- 4. Create required networks and subnets with necessary properties (in our case we've used 4 networks: vMX\_GE000\_net, vMX\_GE001\_net, internal and management):

```
# neutron net-create vMX_public_net
# neutron subnet-create vMX_public_net 10.20.25.0/24 --name vMX_public_net_subnet
--enable-dhcp
# neutron net-create vMX_GE000_net
# neutron subnet-create vMX_GE000_net 10.20.20.0/24 --name vMX_GE000_net_subnet
--enable-dhcp
# neutron net-create vMX_GE001_net
# neutron subnet-create vMX_GE001_net
```

--enable-dhcp

Internal network will be created automatically via Heat.

Only if you plan to access vMX instances via external network, you must connect vMX public (management) network with OpenStack external network via a router: # neutron router-interface-add router04 vMX\_public\_net\_subnet

#### 5. Prepare Heat files:

a. Create an env file:

```
# cat vmx_heat.env
parameters:
    vmx_ident: vmx1
    hostname_re: vmx1_re0
    vmx_vre_name: vmx1_re0
    vmx_vpfe_name: vmx1_fpc
    vmx_oam_network: c98e1253-0891-4308-b7eb-adf7132e16c8
    vmx_vre_img: VCP
    vmx_vpfe_img: VFP
    vmx_vpfe_flavor: VCP
    vmx_vpfe_flavor: VFP
    ge000_network: 060808d4-050f-487f-a648-c69e8d0955ad
```

ge001\_network: 5b95b900-9614-43ae-a3f4-6bb827a691ee

b. Add a management network gateway in a template file, only if you plan to access vMX instances via external network:
In the "instance\_vre" section in the "metadata" subsection specify an ip address of vMX\_public\_net port which is in the router04 (in our case it is 10.20.25.1).

```
instance_vre:
type: OS::Nova::Server
...
<cut here>
...
metadata:
gateway: 10.20.25.1
```

6. Launch vMX instance:

```
# heat stack-create -f ./vmx-heat-mono.yam1 -e ./vmx_heat.env vMX
In Horizon, open the console and wait until vMX instances are installed (login prompt
should appear):
vCP:
```

Wind River Linux 6.0.0.13 host-10-20-25-14 tty0

host-10-20-25-14 login:

vFP: vmx\_re0 (ttyv0) BTX version is 1.02

login:

Now you can connect to vMX instances by ssh via management network. If you plan to access vMX instances via external network, you must also associate floating IPs.

## 6 Basic verification on vMX

| Verify MIC and Pl   | C are shown   |             |               |             |  |  |  |  |
|---------------------|---------------|-------------|---------------|-------------|--|--|--|--|
| root@vmx_re0        | > show chassi | s hardware  |               |             |  |  |  |  |
| Hardware inventory: |               |             |               |             |  |  |  |  |
| Item                | Version       | Part number | Serial number | Description |  |  |  |  |
| Chassis             |               |             | VM5758320B7F  | VMX         |  |  |  |  |
| Midplane            |               |             |               |             |  |  |  |  |
| Routing Engi        | ne 0          |             |               | RE-VMX      |  |  |  |  |
| CB 0                |               |             |               | VMX SCB     |  |  |  |  |
| CB 1                |               |             |               | VMX SCB     |  |  |  |  |
| FPC Ø               |               |             |               | Virtual FPC |  |  |  |  |
| CPU                 | Rev. 1.0      | RIOT        | 123XYZ987     |             |  |  |  |  |

| MIC   | 9                                         |            |          |           | Virtual                                          |  |
|-------|-------------------------------------------|------------|----------|-----------|--------------------------------------------------|--|
| PIC 0 |                                           | BUILTIN BU |          | ILTIN     | Virtual                                          |  |
|       |                                           |            |          |           |                                                  |  |
| 1.    | . Verify all interfaces show up correctly |            |          |           |                                                  |  |
|       | root@vmx re0> show                        | interfaces | terse    | 2         |                                                  |  |
|       | Interface                                 | Admin      | Link     | Proto     | Local Remote                                     |  |
|       | ge-0/0/0                                  | an         | up       |           |                                                  |  |
|       | ge-0/0/0.0                                | au         | up       | inet      | 10.20.20.2/24                                    |  |
|       | 8, -,                                     | - P        | - F      | multiser  | rvice                                            |  |
|       | lc-0/0/0                                  | an         | up       |           |                                                  |  |
|       | lc-0/0/0.32769                            | au         | up       | vpls      |                                                  |  |
|       | pfe-0/0/0                                 | up         | up       | · P       |                                                  |  |
|       | pfe-0/0/0.16383                           | up         | up       | inet      |                                                  |  |
|       | p, .,                                     | - P        | - F      | inet6     |                                                  |  |
|       | pfh-0/0/0                                 | up         | up       |           |                                                  |  |
|       | pfh-0/0/0.16383                           | up         | up       | inet      |                                                  |  |
|       | nfh-0/0/0.16384                           | un         | un       | inet      |                                                  |  |
|       | ge-0/0/1                                  | un         | un       | 11100     |                                                  |  |
|       | $g_{e}=0/0/1$ 0                           | un         | un       | inet      | 10 20 21 2/24                                    |  |
|       | 80 0/0/210                                | чÞ         | ۹Þ       | multiser  | vice                                             |  |
|       | ge-0/0/2                                  | au         | down     | mar erset |                                                  |  |
|       | ge-0/0/3                                  | up         | down     |           |                                                  |  |
|       | ge-0/0/4                                  | up         | down     |           |                                                  |  |
|       | ge-0/0/5                                  | up         | down     |           |                                                  |  |
|       | ge-0/0/5                                  | up         | down     |           |                                                  |  |
|       | $g_{e}=0/0/7$                             | up         | down     |           |                                                  |  |
|       | ge_0/0/8                                  | up         | down     |           |                                                  |  |
|       | ge-0/0/0                                  | up         | down     |           |                                                  |  |
|       | chn0                                      | up         | un       |           |                                                  |  |
|       | demux0                                    | up         | un       |           |                                                  |  |
|       | dsc                                       | up         | un       |           |                                                  |  |
|       | om1                                       | up         | un       |           |                                                  |  |
|       | em1 0                                     | up         | un       | inet      | 10 0 0 1/8                                       |  |
|       | emi.o                                     | up         | up       | Inec      |                                                  |  |
|       |                                           |            |          |           | 128.0.0.1/2                                      |  |
|       |                                           |            |          | inoth     | $f_{20}, 0, 0, 0, 0, 0, 0, 0, 0, 0, 0, 0, 0, 0,$ |  |
|       |                                           |            |          | Ineco     | fec0::::0:0:1/61                                 |  |
|       |                                           |            |          | +nn       | 0v4                                              |  |
|       | oci                                       |            |          | ciip      | 0,4                                              |  |
|       | ESI<br>fyn0                               | up         | up       |           |                                                  |  |
|       | Txp0                                      | up         | up       | inat      |                                                  |  |
|       |                                           | up         | up<br>up | Inec      | 10.20.25.15/24                                   |  |
|       | 51 C                                      | up         | up       |           |                                                  |  |
|       | inp<br>inp                                | up         | up       |           |                                                  |  |
|       | icov                                      | up         | up       |           |                                                  |  |
|       | JSI'V                                     | up         | up       | inat      | 129 0 0 127/2                                    |  |
|       | 100                                       | up         | up       | TUEC      | 120.0.0.12//2                                    |  |
|       | TOR                                       | up         | up       |           |                                                  |  |

| 100.16384 | up | up | inet | 127.0.0. |
|-----------|----|----|------|----------|
| 100.16385 | up | up | inet |          |
| lsi       | up | up |      |          |
| mtun      | up | up |      |          |
| pimd      | up | up |      |          |
| pime      | up | up |      |          |
| pip0      | up | up |      |          |
| рр0       | up | up |      |          |
| tap       | up | up |      |          |
| vtep      | up | up |      |          |
|           |    |    |      |          |

1 --> 0/0

#### 2. Verify connectivity between VFP and VCP

When the VCP and VFP connection is established, *show interfaces terse* command in the VCP CLI displays the ge-0/0/x interfaces and the following messages appear in the VFP syslog file (/var/log/messages):

RPIO: Accepted connection from 172.16.0.1:50896 <-> vPFE:3000 RPIO: Accepted connection from 172.16.0.1:56098 <-> vPFE:3000 HOSTIF: Accepted connection

The two management interfaces (VCP VM and VFP VM) should be able to reach each other. For example:

root@vmx\_re0> ping 10.20.25.14
PING 10.20.25.14 (10.20.25.14): 56 data bytes
64 bytes from 10.20.25.14: icmp\_seq=0 ttl=64 time=2.135 ms

3. Verify VMs are running

Verify that the VMs are running after vMX is installed, by using *nova list* command.